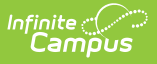

## **Ed-Fi v3.X - Set Resource Preferences**

Last Modified on 03/26/2025 10:17 am CDT

Tool Search: Ed-Fi Configuration

Resource Preferences determine which information is sent to Ed-Fi. These options apply to all schools within the district. If the state did not request a resource, it does not appear in this list, meaning different options may be available for different states. Some mapping screens may be 'read only' if specific business rules are required by your state. Consult your localized Ed-Fi articles for more information.

Once Resource Preferences have been selected, a valid configuration is made and Ed-Fi ID's are assigned to users, data will flow properly from Campus to Ed-Fi.

| Configuration ය          | Reporting > Ed-Fi > Configuration<br>Related Tools へ |
|--------------------------|------------------------------------------------------|
| Configurations           |                                                      |
| CORE 24-25               | Resource Preferences Connection                      |
|                          |                                                      |
|                          |                                                      |
| New Reports Certificates |                                                      |

Ed-Fi Configuration

Read - View Ed-Fi Resource Preferences
Write - Modify and configure Ed-Fi Resource Preferences
Add - Provides no function for this tool
Delete - Provides no function for this tool

For more information about Tool Rights and how they function, see this Tool Rights article.

## **Prerequisites**

- Ed-Fi functionality must be enabled via the Enable Ed-Fi System Preference.
- Ed-Fi should be properly configured via the Ed-Fi Configuration tool.

## Import Mappings for Resource Preferences

Mappings for certain resources can be imported from a previous configuration. Importing mappings overwrites any existing Resource Preferences mappings entered in the current configuration for the selected resources.

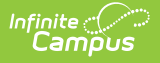

**Note:** This tool does not currently support the following resources: Calendars, Class Periods, Grades, Graduation Plans, Grading Periods, Sessions, and Student Assessments. These resources need to be set manually.

|                                   |        | Related Tools -                                                                                                    |
|-----------------------------------|--------|----------------------------------------------------------------------------------------------------|
| Resource Preferences (CORE 24-25) |        | Import Mappings                                                                                                    |
| Resource                          | Active | Select an Ed-Fi Configuration to import mappings from. This tool does<br>not currently support the following resources: Calendars, Class Period<br>Grades, Graduation Plans, Grading Periods, Sessions, and Student |
| Grade Levels                      |        | Assessments.                                                                                                    |
| Attendance Information            | OFF    | Source Configuration: (Required)                                                                                                    |
| Student School Attendance Events  |        | <b></b>                                                                                                    |
| Student School Attendance Events  |        | Select resources to import mappings from:                                                                                                    |
| Student Section Attendance Events |        | Select All                                                                                                    |
| Cohort Information                | OFF    | Grade Levels                                                                                                    |
|                                   |        | Attendance Information                                                                                                    |
| Cohorts                           |        | Student School Attendance Events                                                                                                    |
|                                   |        | Student Section Attendance Events                                                                                                    |
| Stari Conort Associations         | UN O   | Cohort Information                                                                                                    |
| Student Cohort Associations       |        | Cohorts                                                                                                    |
|                                   |        | Staff Cohort Associations                                                                                                    |
| Discipline Information            | OFF    | Student Cohort Associations                                                                                                    |
| Discipline Actions                |        | Discipline Information                                                                                                    |
|                                   |        | Discipline Actions                                                                                                    |
| Discinline Incidents              | ON     | Discipline Incidents                                                                                                    |
| lose Import Mappings              |        | Import Close                                                                                                    |
|                                   |        |                                                                                                    |

To import mappings for Resource Preferences:

- 1. Navigate to the Resource Preferences for the configuration in which the mappings will be imported.
- 2. Click the Import Mappings button.
- 3. Select the **Source Configuration** from which mappings will be imported.
- 4. Select the **Resources** to import mappings from.
- 5. Click **Import.** This action overwrites any existing Resource Preferences mappings entered in the current configuration for the selected resources.
- 6. The imported mappings can be viewed by selecting the **Edit** or **Config** button next to the resource.
- 7. Resources should be toggled off until all data setup is complete and the district is ready to send data to Ed-Fi.

## **Manually Set Resource Preferences**

To manually set Resource Preferences:

Resources should be toggled off until all data setup is complete and the district is ready to send data to Ed-Fi.

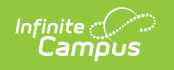

1. Select the **Resource Preferences** button.

| Configuration ☆          | Reporting > Ed-Fi > Configuration<br>Related Tools |
|--------------------------|----------------------------------------------------|
| Configurations           |                                                    |
| CORE 24-25               | Resource Preferences Connection                    |
|                          |                                                    |
|                          |                                                    |
| New Reports Certificates |                                                    |
|                          | Ed-Fi Resource Preferences                         |

 Click the Edit or Configure button to modify the resource preferences. Configure displays if preferences have not previously been saved. Edit displays when preferences have already been set and saved. Resources can be expanded by clicking the "+" sign or collapsed by clicking the " - " sign.

If the Configure or Edit button do not display, then the resource does not need to be mapped and the toggle button can be used to turn the resource on or off.

|                                          |        | Related To | pols |
|------------------------------------------|--------|------------|------|
| Resource Preferences (22-23 Ed-fi Cor    | re)    |            |      |
| Resource                                 | Active |            |      |
| Grade Levels                             |        | Edit       |      |
| ttendance Information                    | OFF    | -          |      |
| Student School Attendance Events         |        | Configure  |      |
| Student Section Attendance Events        |        | Configure  |      |
| Cohort Information                       | OFF    |            |      |
| Cohorts                                  |        | Configure  |      |
| Staff Cohort Associations                |        |            |      |
| Student Cohort Associations              |        |            |      |
| Discipline Information                   | OFF    |            |      |
| Discipline Actions                       |        | Configure  |      |
| Discipline Incidents                     |        | Configure  |      |
| Staff Discipline Incident Associations   |        | Configure  |      |
| Student Discipline Incident Associations |        | Configure  |      |
| ose                                      |        |            |      |

3. Set the mappings for the appropriate Resource Preferences. **Note:** Resources will vary by state.

Infinite Campus

4. Resources should be toggled off until all data setup is complete and the district is ready to send data to Ed-Fi.